## Below are the directions and screen shots from the Employee point of view:

To cancel an absence event, navigate to Employee Self Service > My Time > Absences > Cancel Absences (screenshots are below). Click on the (>) symbol on the right side of the date in question. Select the appropriate reason for cancellation, enter any comments that may be applicable and submit the Cancellation Request to your supervisor.

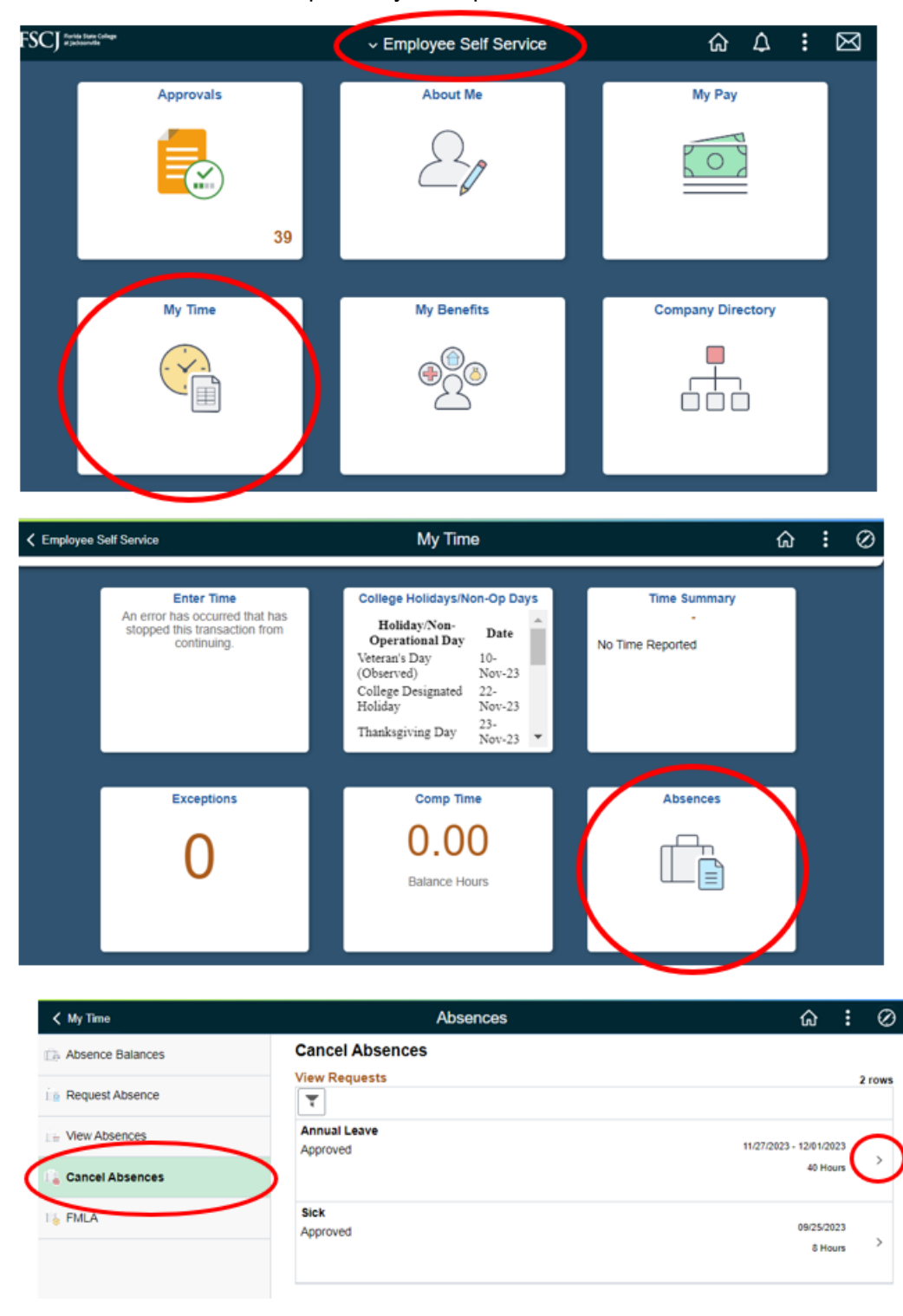

## **Cancelling an Absence Management Event**

| Absences                  |                                  | Cancel Absence                               | Ĝ : Ø          |
|---------------------------|----------------------------------|----------------------------------------------|----------------|
| Return to Cancel Absences |                                  |                                              | $\frown$       |
| Absence Details           |                                  |                                              | Cancel Absence |
| Absence Typ               | All                              |                                              |                |
| Absence Nam               | Annual Leav                      | e                                            |                |
| Reaso                     | Vacation                         |                                              |                |
| Start Dat                 | 11/27/2023                       |                                              |                |
| End Dat                   | 12/01/2023                       |                                              |                |
| Duratio                   | 40.00                            | Hours                                        |                |
| Statu                     | Approved                         |                                              |                |
| Comment                   | Cruise plann                     | ed for Nov 25 - Dec 2; reservation # 0742360 |                |
| Cancel Details            |                                  |                                              |                |
| *Cancel Reason            | Need to EDIT Leave Dates/Hours 🐱 |                                              |                |
| (                         | I need to ch                     | ange to a different week.                    | Ø              |
| Comment                   | R                                |                                              |                |
| Doquast History           |                                  |                                              |                |

Once the cancellation has been approved by the supervisor, the employee is ready to edit their request (if needed).

Please contact <u>Benefits@fscj.edu</u> if you have any further questions.